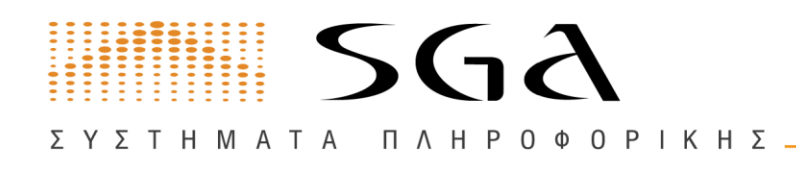

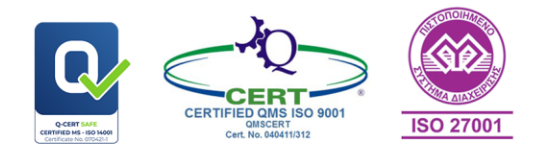

ΓΙΩΡΓΟΣ Δ. ΑΒΡΑΜΙΔΗΣ Α.Ε.

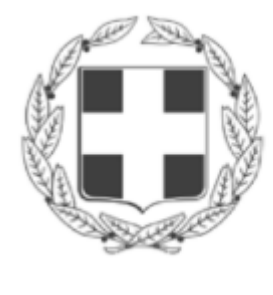

ΕΛΛΗΝΙΚΗ ΔΗΜΟΚΡΑΤΙΑ ΠΑΝΕΛΛΗΝΙΟΣ ΦΑΡΜΑΚΕΥΤΙΚΟΣ ΣΥΛΛΟΓΟΣ Ν.Π.Δ.Δ.

## ΠΑΝΕΛΛΗΝΙΟΣ ΦΑΡΜΑΚΕΥΤΙΚΟΣ ΣΥΛΛΟΓΟΣ

ΟΔΗΓΙΕΣ ΧΡΗΣΗΣ ΠΛΑΤΦΟΡΜΑΣ ΑΠΟ ΦΑΡΜΑΚΟΠΟΙΟΥΣ ΓΙΑ ΤΗΝ ΑΝΑΡΤΗΣΗ ΤΙΜΟΛΟΓΙΩΝ ΑΓΟΡΑΣ BARCODE SCANNERS

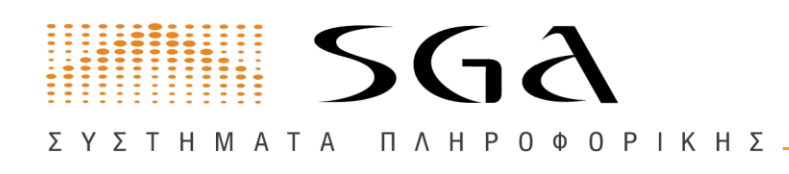

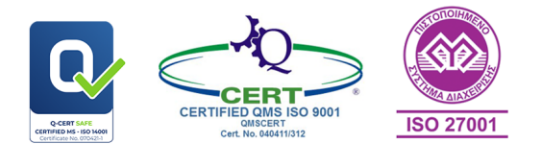

ΓΙΩΡΓΟΣ Δ. ΑΒΡΑΜΙΔΗΣ Α.Ε.

## 1. Είσοδος στην πλατφόρμα

Η εφαρμογή είναι διαθέσιμη από οποιονδήποτε browser, στη διεύθυνση <u>https://barcode.pfs.gr/</u> όπου μπορείτε να υποβάλετε το τιμολόγιο επιλέγοντας Υποβολή τιμολογίου (Εικόνα 1).

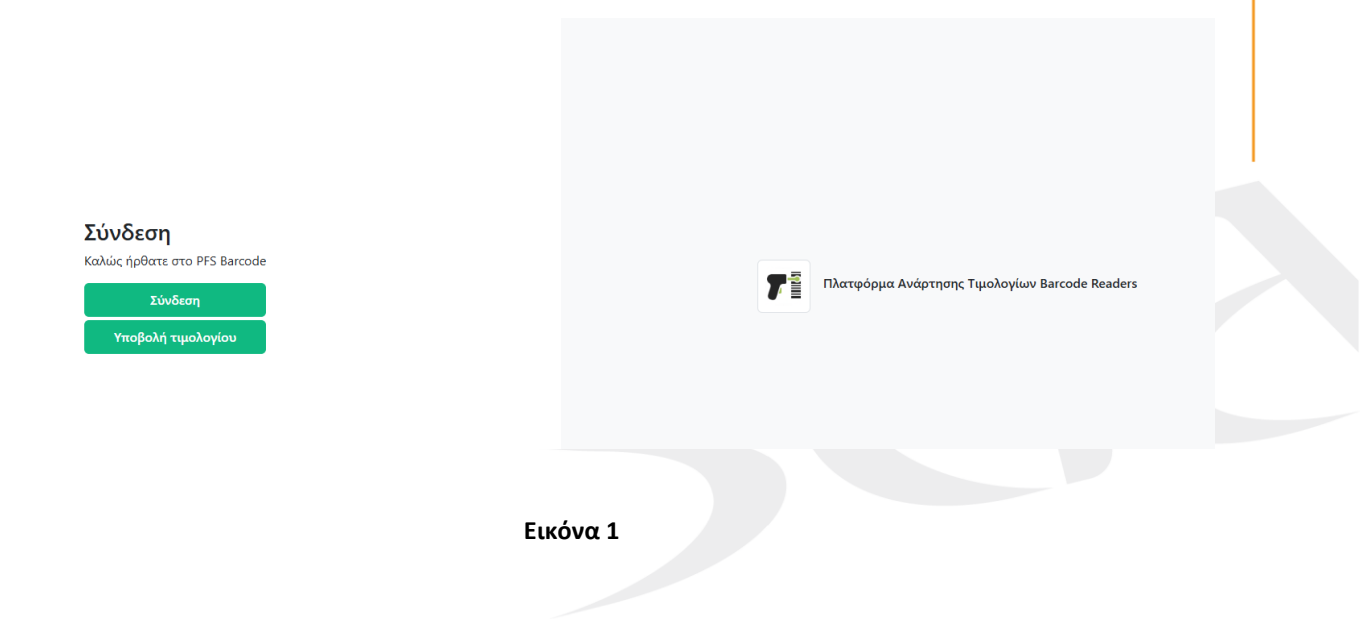

## 2. Υποβολή τιμολογίου

Μετά την επιλογή "Υποβολή τιμολογίου"

- 1. συμπληρώνετε τα στοιχεία της φόρμας που βλέπετε στην Εικόνα 2
- 2. επισυνάπτετε το τιμολόγιο
- 3. επισυνάπτετε Βεβαίωση Φαρμακευτικού Συλλόγου που είστε μέλος
- 4. και επιλέγετε "Αποθήκευση" ώστε να υποβληθεί το τιμολόγιο στην πλατφόρμα του Πανελλήνιου Φαρμακευτικού Συλλόγου, για έλεγχο και εκκαθάριση.

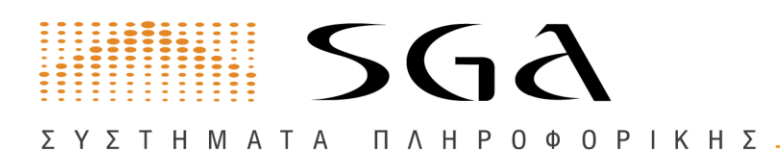

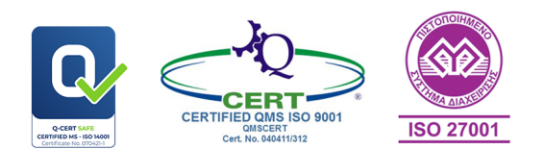

|                                                               |                                            | ΓΙΩΡΓΟΣ Δ. ΑΒΡΑΜΙΔΗΣ Α.Ε.   |        |                                                     |
|---------------------------------------------------------------|--------------------------------------------|-----------------------------|--------|-----------------------------------------------------|
| Φόρμα υποβολής τιμολογίου                                     |                                            |                             |        |                                                     |
| τωνυμία Φαρμακείου *                                          |                                            |                             |        |                                                     |
| νΦΜ (που έχει εκδοθεί το τιμολόγιο) *                         |                                            | Email *                     |        |                                                     |
| ύθυνση φαρμακείου *<br>Φαρμακείου *<br>ρμακευτικός σύλλογος * |                                            | Αρ. διεύθυνσης φαρμακείου * |        |                                                     |
|                                                               |                                            |                             |        | IBAN (λογαριασμού όπου έχει εκδοθεί το τιμολόγιο) * |
|                                                               |                                            | Αρ. Τιμολογίου *            | Ποσό * | Ημ. Τιμολογίου *                                    |
| Αρχείο Τιμολογίου *<br><b>Δ Επιλέξτε</b> No file chosen       | Βεβαίωση Φ.Σ. *<br><b>Επιλέξτε</b> No file | e chosen                    |        |                                                     |
| Γα πεδία με αστερίσκο (*) είναι υποχρεωτικά.                  |                                            | Ακύρωση Αποθήκευση          |        |                                                     |
|                                                               |                                            |                             |        |                                                     |

Εικόνα 2

Μετά την αποθήκευση, εμφανίζεται στην οθόνη μήνυμα επιτυχούς αποθήκευσης του τιμολογίου στην πλατφόρμα του Πανελλήνιου Φαρμακευτικού Συλλόγου (Εικόνα 3).

| Φόρμα υποβολής τιμολογίου           |  |  |
|-------------------------------------|--|--|
| Το τιμολογίο υποβλήθηκε με επιτυχία |  |  |
| Πίσω                                |  |  |

Εικόνα 3